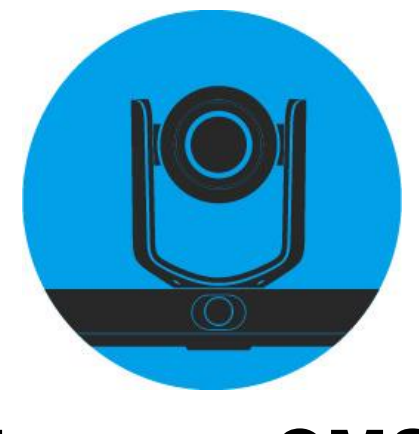

# LumensCMS

# 自动追踪摄像机影像管理软件

# 使用手册-简体中文

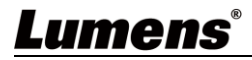

| 版 | 权 | 、资  | 讯.   |                                          | 2  |
|---|---|-----|------|------------------------------------------|----|
| 第 | 1 | 章   | 软件   | 安装与追踪设定说明                                | 3  |
|   |   | 1.1 | 系统   | 无需求                                      | 3  |
|   |   | 1.2 | 摄影   | /机连接网络                                   | 3  |
|   |   | 1.3 | Lum  | nensCMS 软件与 VC-TR1 连接                    | 4  |
| 第 | 2 | 章   | 软件   | 与功能说明                                    | 6  |
|   |   | 2.1 | 开启   | a画面(Live View)                           | 6  |
|   |   | 2.2 | Live | e View - Tracking                        | 7  |
|   |   | 2.3 | Live | e View – Tracking – Settings - General   | 8  |
|   |   | 2.4 | Live | e View – Tracking – Settings - Advanced  | 11 |
|   |   | 2.5 | Live | e View – PTZ Control                     | 12 |
|   |   | 2.6 | Dev  | vice Manager                             | 13 |
|   |   | 2.7 | Dev  | vice Manager – Managed Device            | 13 |
|   |   | 2.8 | De   | evice Manager – Search Device            | 14 |
|   |   | 2.9 | Dev  | vice Manager – Configuration - Streams   | 14 |
|   |   | 2.1 | 0    | Device Manager – Configuration - Network | 15 |
|   |   | 2.1 | 1    | Device Manager – Configuration - RTMP    | 16 |
|   |   | 2.1 | 2    | Device Manager – Configuration - Upgrade | 16 |
|   |   | 2.1 | 3    | Device Manager – Configuration - System  | 17 |
| 第 | 3 | 章   | 常见   | 」问题排除                                    | 18 |

# 目 录

## Lumens®

## 版权资讯

版权所有© Lumens Digital Optics Inc.保留所有权利。

Lumens 为 Lumens Digital Optics Inc.正进行注册的商标。

若未获得 Lumens Digital Optics Inc.之书面同意,不得以任何方式复制、重制、或传送本档,除非因为购买本产品可复制本文件当备份。

为了持续改良产品,本文件内之信息可能变更,恕不另行通知。

为完整解释或描述本产品如何使用,其他产品或公司的名称可能会出现在本手册中,因此没有侵权之意。

免责声明:对于本档可能之技术或编辑错误或遗漏;提供本文件、使用或操作本产品而产生意外或关连性的损坏, Lumens Digital Optics Inc. 恕不负责。

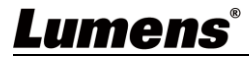

## 第1章 软件安装与追踪设定说明

#### 1.1 系统需求

- 操作系统: Windows 7 32bits/64bits 及以上版本
  - 不支援 Windows XP
  - 不支持 MAC 操作系统
- CPU: Intel i3 处理器等级或以上
- 内存: 4G RAM 或以上
- 最小硬盘空间: 1GB 以上

#### 1.2 摄影机连接网络

常用之网络连接方式有两种,如下所示:

1. 通过交换机或路由器连接

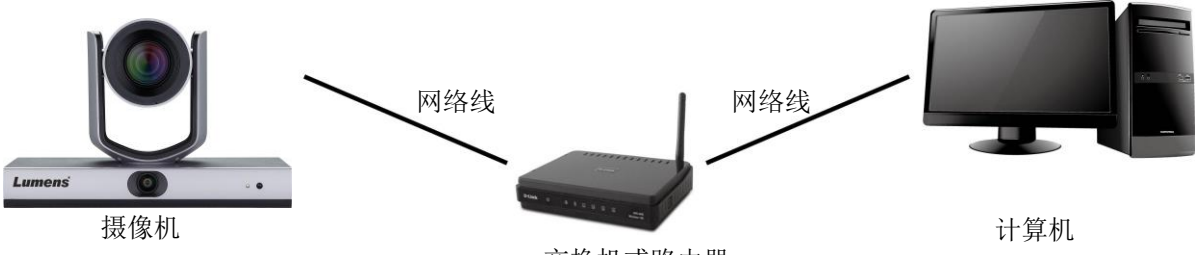

交换机或路由器

2. 通过网络线直接连接,须修改计算机之 IP 地址同摄影机使用之网段

例: VC-TR1 出厂默认 IP 地址为 192.168.100.100, 需将计算机 IP 地址设定相同网段如 192.168.100.101, 计算机才可正确与摄影机联机

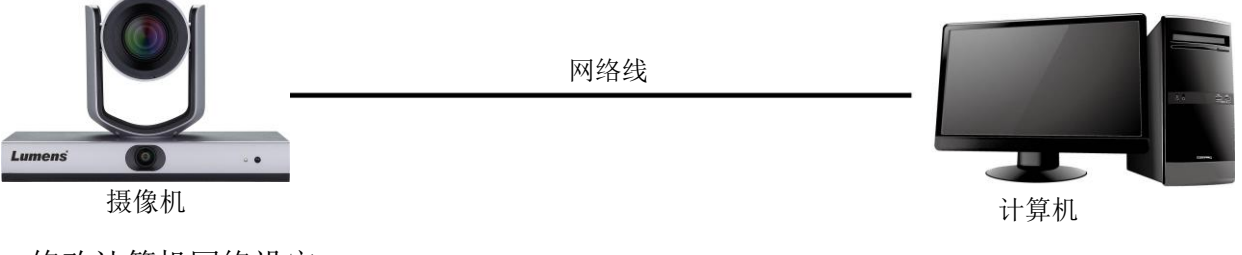

● 修改计算机网络设定

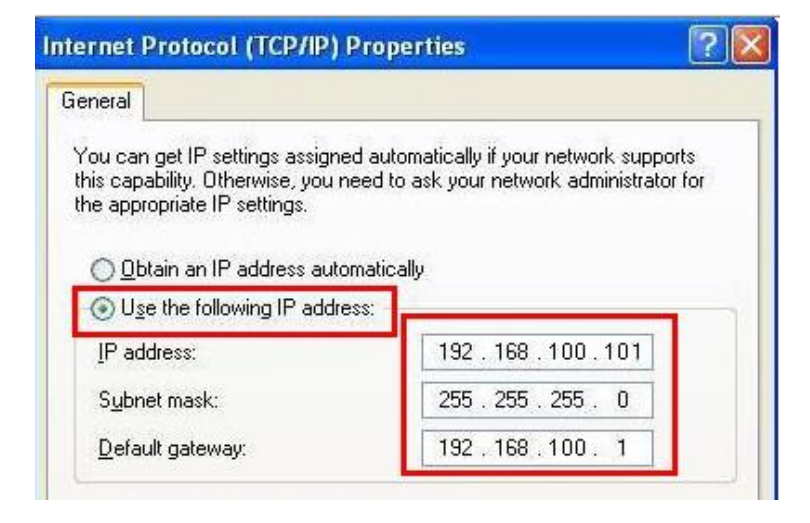

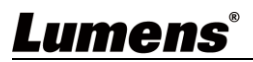

#### 1.3 LumensCMS 软件与 VC-TR1 连接

1. 软件请至 Lumens 官网, [Support]> [Download] 页面下载

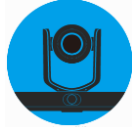

- 2. 开启 LumensCMS 软件,加入摄像机
- 自动加入: 先开启摄像机,待开机完成后,再打开 LumensCMS 软件后约 5-7 秒, VC-TR1 会自动加入清单,双击摄像机可显示画面

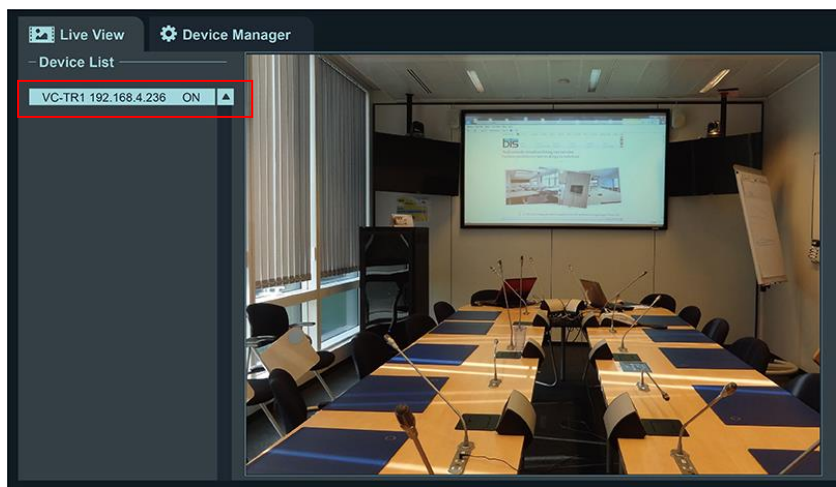

■ 手动加入: 开启 Device Manager 页面

▶ 搜寻装置:

●[Refresh]>❷点击摄像机> ●[Add to Device Manager], ④输入摄像机密码(默认 9999)

▶ 返回 § [Live View]页面,双击加入列表的机台即可显示画面

|    | Lumens        | CMS                   |                 |               |                     |               |         |                   | 0.             |   | × |
|----|---------------|-----------------------|-----------------|---------------|---------------------|---------------|---------|-------------------|----------------|---|---|
| (5 | Live View     | Contraction Device Ma | anager          |               |                     |               |         |                   |                | ٢ |   |
|    | Managed Dev   | ices                  |                 |               |                     |               |         |                   |                |   |   |
|    | +Add Device   | Dele                  | te Device 🗮 Cor | nfiguration   |                     | Add Dev       | ice     | × Filte           | н              |   |   |
|    | No. Devi      | ce Hame               | IP Address      | MAC Addres    |                     |               |         | rial Mumber       | Status         |   |   |
|    | 001 VC-T      | 'R1                   | 192.168.4.51    | DC:E2:AC:01:  |                     |               |         | 1H1M2I4OKRUJ64    | IOC5 connected |   |   |
|    |               |                       |                 |               | IP Address:         | 192.168.4.51  |         |                   |                |   |   |
|    |               |                       |                 |               | rort:<br>User Name: | admin         |         |                   |                |   |   |
|    |               |                       |                 | _             | Password:           | ••••          |         |                   |                |   |   |
|    |               |                       |                 |               | Ensure that IP      | and LAN share | Add     |                   |                |   |   |
|    |               |                       |                 |               | the same netwo      | rk segment    |         |                   |                |   |   |
| _  | Search Device | e                     |                 | <b>M</b>      |                     |               |         |                   |                |   |   |
| 3  | +Add to Dev   | ice Manager           | Network         | C Ref         | resh                | Q Stop Searc  | :h      | Upgrade Filte     | ar .           |   |   |
|    | No. Devi      | ce Name               | IP Address      | MAC Address   |                     | ∎odel         | Version | Serial Mumber     |                |   |   |
| (2 | 001 VC-T      | 'R1                   | 192.168.4.51    | DC:E2:AC:01:E | .0:06               | VC-TR1        | 1.1.08  | J451H1M2I4OKRUJ64 | I0C5           |   |   |
|    |               |                       |                 |               |                     |               |         |                   |                |   |   |
|    |               |                       |                 |               |                     |               |         |                   |                |   |   |
|    |               |                       |                 |               |                     |               |         |                   |                |   |   |
|    |               |                       |                 |               |                     |               |         |                   |                |   |   |

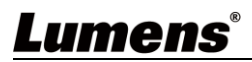

3. 设定追踪参数

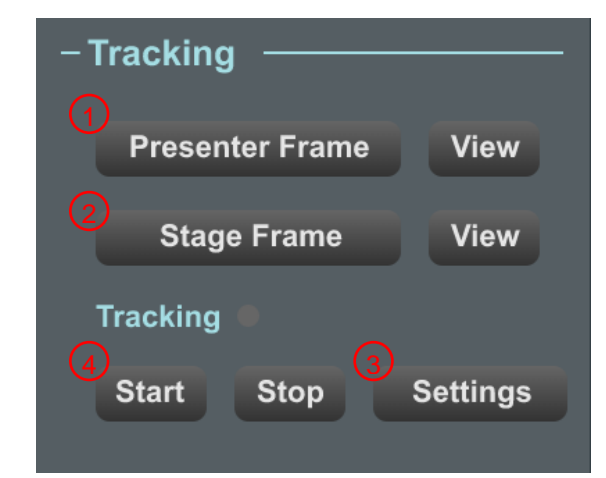

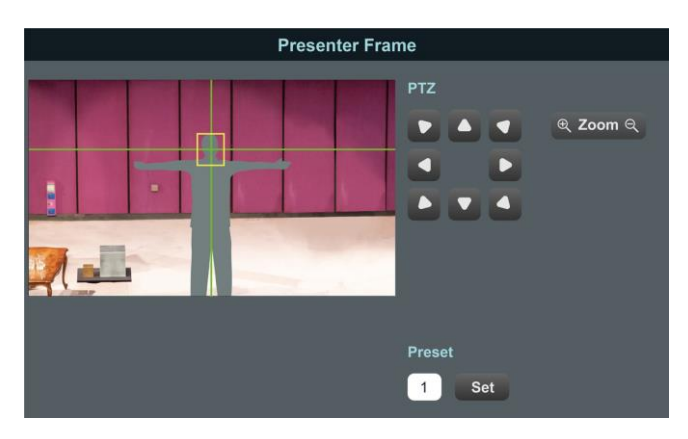

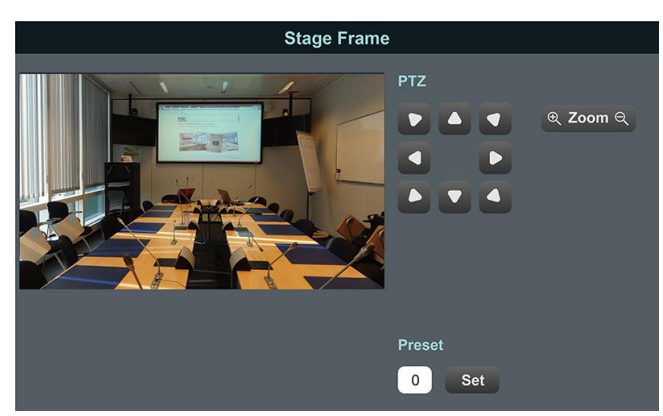

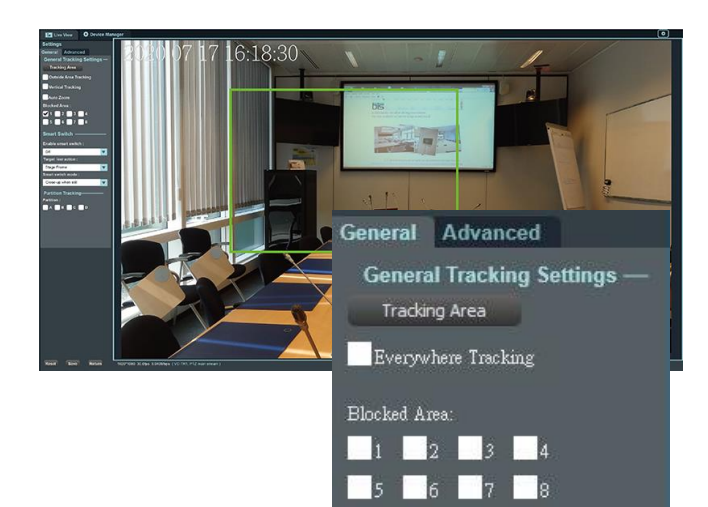

## 4.点选 Start 开始追踪

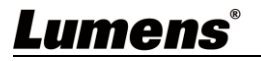

#### 1. Presenter Frame

可操作云台设定追踪画面。 此设置决定追踪时的放大倍率与云台垂直角度 **※建议**:人脸置于中央黄色辅助框内,伸直双臂后,左 右与边框距离可多容纳2人为佳 <说明> Presenter Frame 等于设置 Preset 1,也可从 遥控器设置

#### 2. Stage Frame

可操作云台设定舞台画面。 此设置为摄像机丢失追踪目标时,画面会自动切换为 Stage Frame 画面

<说明> Stage Frame 等于设置 Preset 0, 也可以从遥 控器设置

#### 3. [Settings]> [Tracking Area]

点击**Tracking Area**,拖曳鼠标者可自定义追踪区 域(绿框)

当目标出现在追踪区域,VC-TR1 会开始进行追踪。 **\*建议**:设定追踪区域时,需确保只有单一的追踪目标 会在此区域内移动,必须排除非追踪目标出现在此区域 的机率

#### Everywhere Tracking:

勾选后,绿色追踪范围框外仍会自动追踪目标

Blocked Area(1-8):

绘制屏蔽框,屏蔽框可屏蔽动作侦测(不屏蔽人脸侦测)。

## 第2章 软件功能说明

## 2.1 开启画面(Live View)

| Lui                                          | mens CMS                       |                                                                                  |   |
|----------------------------------------------|--------------------------------|----------------------------------------------------------------------------------|---|
| 1 🖪                                          | Live View 🌣 Device Manager     |                                                                                  |   |
| (4) -Tr<br>Pr<br>Insc<br>Sta<br>Ent<br>Press | A Call Set Clear 100041000 200 |                                                                                  |   |
| No                                           |                                | 功能说明                                                                             |   |
| 1                                            | Live View                      |                                                                                  |   |
| 2                                            | Device Manger                  | 搜寻与管理可用的摄像机                                                                      |   |
| 3                                            | Device List                    | 可控制的摄像机清单                                                                        |   |
| 4                                            | Tracking                       | 控制摄像机自动追踪功能                                                                      |   |
| 5                                            | PTZ control                    | 控制摄像机云台、菜单、Preset、影像参数                                                           |   |
| 6                                            | 预览画面                           | 最多支持四格预览画面                                                                       |   |
| 7                                            | Snapshot                       | 截图并储存于指定路径                                                                       |   |
| 8                                            | Recording                      | 录像并储存于指定路径                                                                       | _ |
|                                              |                                |                                                                                  |   |
| 9                                            | Audio In                       |                                                                                  |   |
| 10                                           | 大闭所有画面                         | □<br>□<br>□<br>□<br>□<br>□<br>□<br>□<br>□<br>□<br>□<br>□<br>□<br>□<br>□<br>□<br> |   |
|                                              | 山田切供                           | 将远洋的画面切拱成半一窗口或回到凸格顶宽画面                                                           |   |
| 12                                           | □ 订昇机双能 <b>状</b> 态             | 亚小汀异机效能状态<br>结果 / 哈爾 Dovice list 中地界权的理论地                                        |   |
| 14                                           | 付机 / 映醒<br>                    | 时机 / 哄醒 Device list 甲酸远痒的拔镓机                                                     |   |
| 14                                           | ADOUL                          | <ul> <li>秋叶成本、及11口州守旧忌</li> <li>■Language: 革文</li> </ul>                         |   |
| 15                                           | Lumons CMC - <sup>九</sup> 型    | ■ Language. 央义                                                                   |   |
| 12                                           |                                | ■ Shapshot location. 选择做图确行增任                                                    |   |
|                                              |                                | - According location. 远汗水 涿 咱行 时 江                                               |   |
| Lum(                                         | 5115                           |                                                                                  | 6 |

### 2.2 Live View - Tracking

|    |                 | <ul> <li>Tracking</li> <li>Presenter Frame</li> <li>Stage Frame</li> <li>View</li> <li>Tracking</li> <li>Start</li> <li>Stop</li> <li>Settings</li> </ul>                                                                                                    |
|----|-----------------|----------------------------------------------------------------------------------------------------|
| No | 项目              | 功能说明                                                                                                    |
| 1  | Presenter Frame | Presenter Frame         PIZ         Image: Comme         Image: Comme <td< td=""></td<> |
| 2  | Stage Frame     | Stage Frame         PIZ         @ Zoom @         @ @ Zoom @         Preset         @ set         可操作云台设定舞台画面。         此设置为摄像机丢失追踪目标时,画面会自动呼叫 Stage Frame 画面                                                                                                    |
| 3  | View            | 载入 Presenter Frame (Preset 1)                                                                                                    |
| 4  | View            | 载入 Stage Frame (Preset 0)                                                                                                    |
| 5  | Start           | 启动追踪                                                                                                    |
| 6  | Stop            | 停止追踪                                                                                                    |
| 7  | Settings        | 参数设定,详细参数请参考以下章节。<br><u>2.3 Live View – Tracking – Settings – General</u><br><u>2.4 Live View – Tracking – Settings - Advanced</u>                                                                                                    |

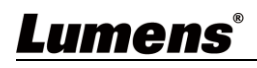

### 2.3 Live View – Tracking – Settings - General

| Settings                                                                                     | No | 项目                        | 功能说明                                                                                                    |
|----------------------------------------------------------------------------------------------|----|---------------------------|----------------------------------------------------------------------------------------------------|
| General Advanced                                                                             |    |                           | 拖曳鼠标可自定义追踪区域(绿框)。                                                                                                    |
|                                                                                              | 1  | I racking Area            | 当目标出现在追踪区域, VC-TR1 会开始进行追踪。                                                                                                    |
| 1 Tracking Area                                                                              | 2  | Everywhere<br>Tracking    | 勾选后,绿色追踪区域外仍会自动追踪目标                                                                                                    |
| 2 Everywhere Tracking                                                                        | 3  | Blocked Area              | 绘制屏蔽框。<br>屏蔽框可屏蔽动作侦测(不屏蔽人脸侦测)。                                                                                                    |
| Blocked Area:<br>1 2 3 4<br>5 6 7 8<br>Smart Switch<br>Enable smart switch:<br>Off           | 4  | Enable smart<br>switch    | <ul> <li>OFF: 关闭智能切换功能,相机跟随 Target lost action 设定。</li> <li>PTZ Main Stream: 开启 PTZ Stream 智能切换功能,模式跟随 smart switch mode 设定。</li> <li>Panoramic stream: 开启 Panoramic Stream 智能切换功能,模式跟随 smart switch mode 设定。</li> </ul>                                                         |
| <ul> <li>5 Target lost action:</li> <li>Stage Frame</li> <li>6 Smart switch mode:</li> </ul> | 5  | Target lost<br>action     | <ul> <li>Stage Frame: 目标丢失时回到 stage frame</li> <li>Presenter Frame: 目标丢失时回到 presenter frame</li> <li>Stay: 目标丢失时保持原位。</li> </ul>                                                                                                    |
| Partition Tracking Partition: A B C D Multi-People Multi-people detection:                   | 6  | Smart switch<br>mode      | <ul> <li>Close-up when still: 目标移动时切换为全景镜头画面,目标停止时切换为特写画面,特写画面由Presenter frame 决定。</li> <li>Close-up when slow moving: 目标移动时切换为全景镜头画面,目标移动缓慢或停止时切换为特写画面,特写画面由 Presenter frame 决定。</li> <li>Continuous following: 自动追踪目标时为特写画面,当目标丢失时切换到全景画面,特写画面由 Presenter frame 决定。</li> </ul> |
| 9 Multi-people Frame                                                                         | 7  | Partition                 | 点选后可在绘制预置位追踪区域,当目标进入此追踪框,会自动加载预设点画面,直到目标离开此追踪框。<br>A (蓝色): Preset 101 / B (橘色): Preset 102<br>C (黄色): Preset 103 / D (紫色): Preset 104                                                                                                    |
|                                                                                              | 8  | Multi-People<br>Detection | 点选后,当两人或两人以上目标出现在 Tracking<br>Area 追踪区域(绿框)内,相机会呼叫<br>1. Multi-People Frame (Preset 2)<br>2. Stage Frame (Preset 0)<br>3 Panoramic View 全景画面                                                                                                    |
|                                                                                              | 9  | Multi-People<br>Frame     | 点击后可设定多人侦测(Preset 2)画面                                                                                                    |
|                                                                                              | 10 | Reset                     | 回复初始设定                                                                                                    |
|                                                                                              | 11 | Save                      | 储存参数                                                                                                    |
|                                                                                              | 12 | Return                    | 返回 Live view                                                                                                    |

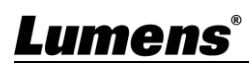

#### Tracking Area

当目标出现在追踪区域,VC-TR1 会开始进行追踪。

- ※建议:设定追踪区域时,需确保只有单一的追踪目标会在此区域内移动,必须排除非追踪 目标出现在此区域的机率
- 1. 点击 Tracking Area , 拖曳鼠标自定义追踪区域(绿框)
- 2. 点选 Save 储存设定
- 3. 点选 Return 返回 Live View 画面

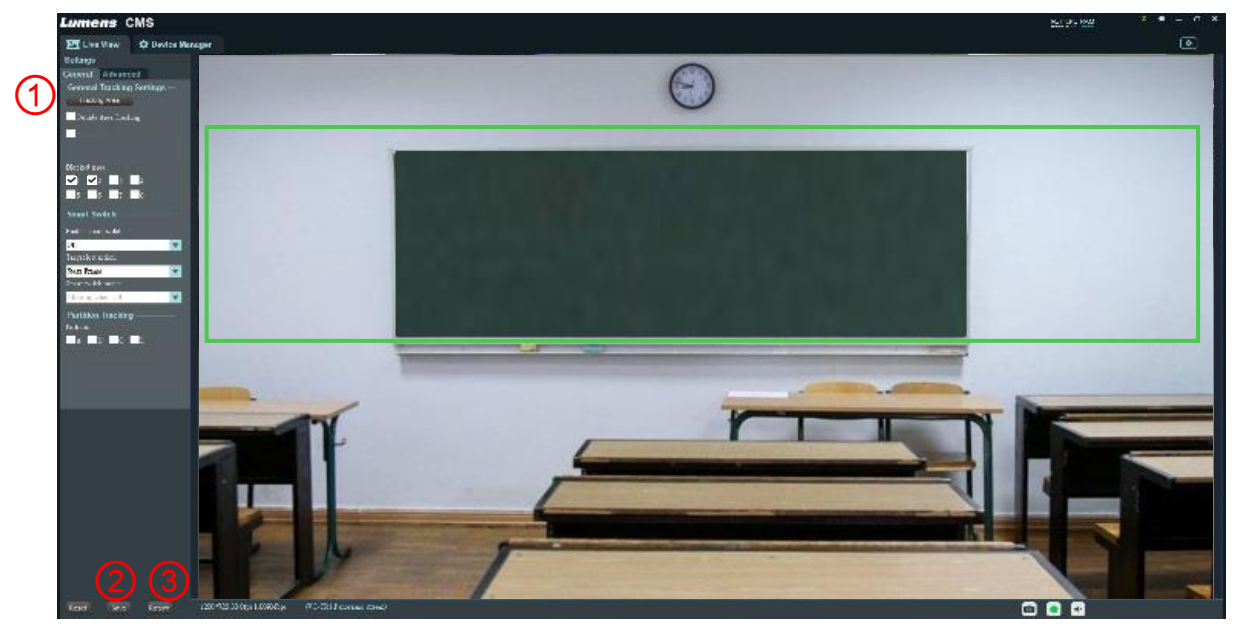

#### Blocked Area

绘制屏蔽区域(红框),共可设置8个屏蔽区域,屏蔽区域可屏蔽动作侦测(不屏蔽人脸侦测)。 1. 勾选后,拖曳鼠标绘制屏蔽区域(红框)

- 2. 点选 Save 储存设定
- 3. 点选 Return 返回 Live View 画面

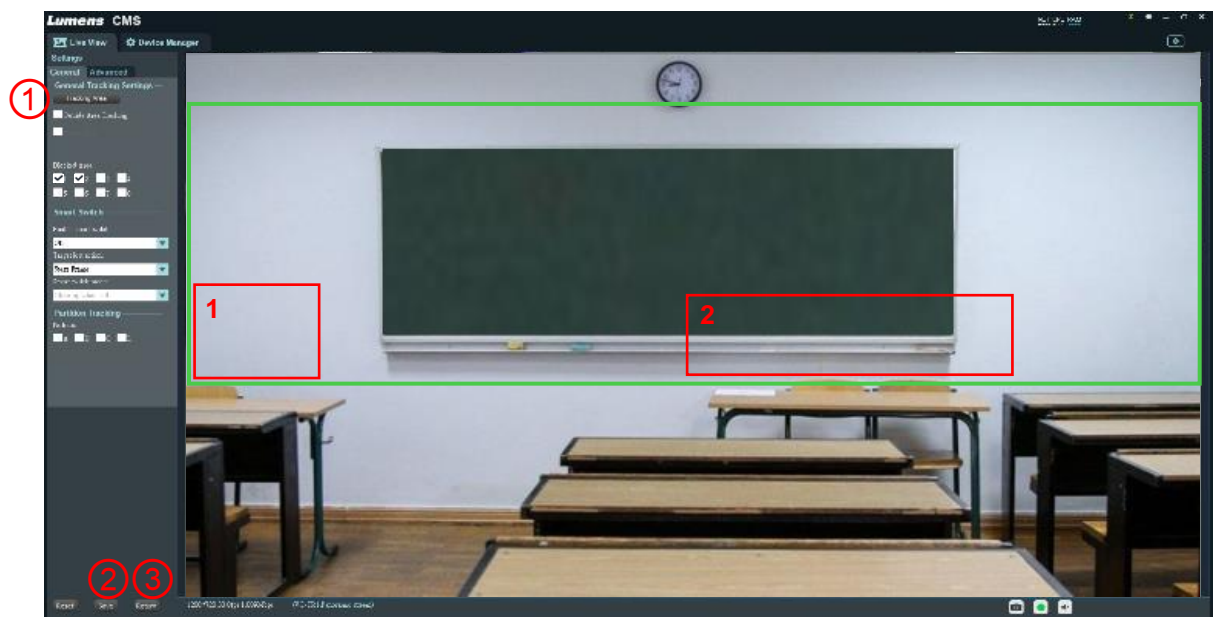

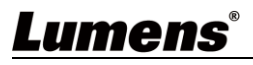

Partition

绘制 Partition 区域,共可设置 4 个 Partition 区域。

- 1. 勾选 Partition
- 2. 拖曳鼠标绘制 Partition 追踪区域
  - A:蓝框
  - B:橘框
  - C:黄框
  - D:紫框
- 3. 设定 Preset 默认点位置
  - A: Preset 101
  - B: Preset 102
  - C: Preset 103
  - D: Preset 104
- 4. 点选 Save 储存设定
- 5. 点选 Return 返回 Live View 画面

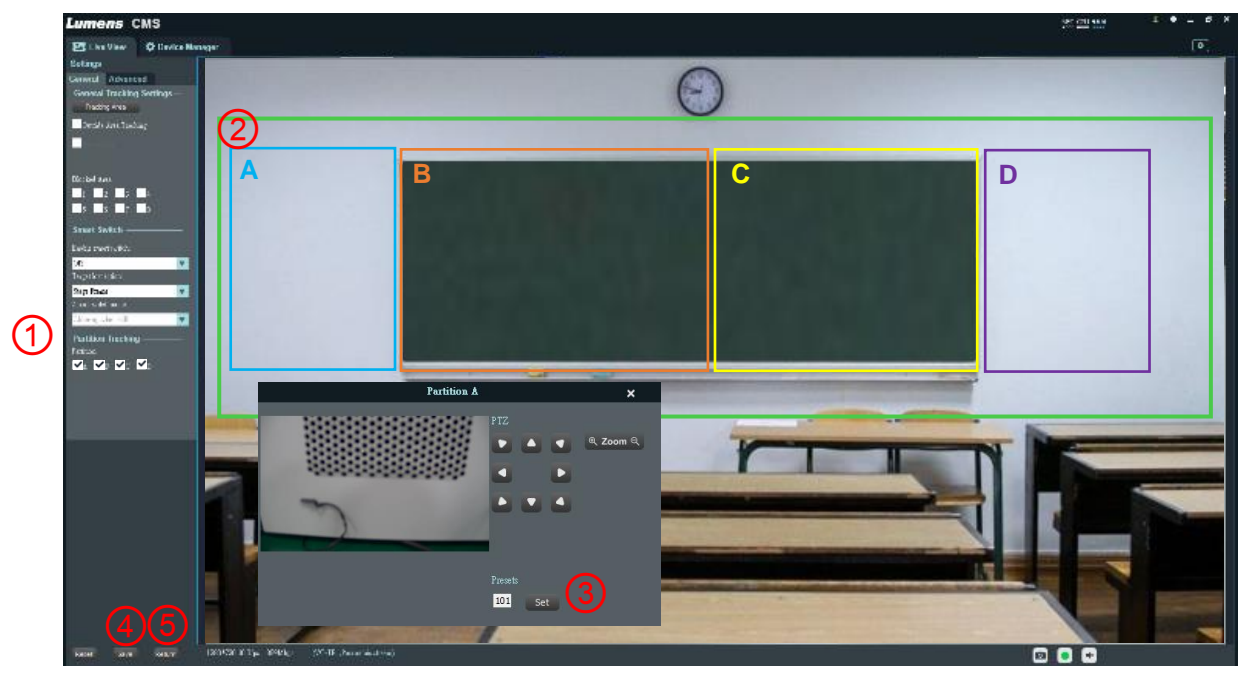

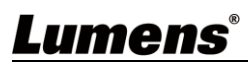

#### 2.4 Live View – Tracking – Settings - Advanced

| Settings                                            | No | 项目                        | 功能说明                                |
|-----------------------------------------------------|----|---------------------------|-------------------------------------|
| General Advanced Tracking When Power On             | 1  | Tracking When<br>Power On | 开启/关闭 相机开机后自动追踪功能                   |
| Tracking Parameters                                 | 2  | Reset                     | 回复初始设定                              |
| 2 Reset                                             | 3  | Sensitivity               | 追踪灵敏度,数值越大,越能侦测到微小的移动               |
| 3 Sensitivity Low High 4<br>4 Pan speed Slow Fast 4 | 4  | Pan speed                 | 追踪时,云台水平移动速度                        |
| Slow   Fast   3     6   Lost time   Slow   Fast   2 | 5  | Tilt speed                | 追踪时,云台垂直移动速度                        |
| 7 Expert Mode                                       | 6  | Lost time                 | 目标丢失时,多久时间会回到 target lost action 设定 |
| On/Off 8 Service Zone                               | 7  | Expert Mode               | 开启/关闭辨识框<br>当按键旁绿灯亮起,会将追踪辨识框开启      |
| Service Zone                                        | 8  | Service Zone              | 仅供工程人员使用                            |
|                                                     | 9  | Reset                     | 回复初始设定                              |
|                                                     | 10 | Save                      | 储存参数                                |
| Reset Save Return     9   10   11                   | 11 | Return                    | 返回 Live view                        |

#### 2.5 Live View – PTZ Control

|    | (           | - PTZ Control<br>Q Q Q G<br>Q Q Q G<br>+ Focus - 6<br>V Iris © 7<br>Menu Back Home 8                                     |
|----|-------------|----------------------------------------------------------------------------------------------------|
|    | (           | Presets<br>2 Call Set Clear                                                                                              |
| No | 项目          | 功能说明                                                                                                    |
| 1  | €→↓↓K7K7    | 控制云台方向                                                                                                    |
| 2  | Enter       | 进入选单下一层                                                                                                    |
| 3  | Menu / Back | Enter: 开启或关闭选单<br>Back: 返回选单上一层                                                                                          |
| 4  | Preset      | Number: 3~255 输入预置位号码(特殊预置位无法做为一般预置位使用,相<br>关功能说明请参考 2.5.1 特殊默认位功能说明)<br>Call: 载入该组预置位<br>Set: 设定该组预置位<br>Clear: 清除该组预置位 |
| 5  | Zoom        | 缩放设定                                                                                                    |
| 6  | Focus       | 对焦设定                                                                                                    |
| 7  | Iris        | 光圈设定                                                                                                    |
| 8  | Home        | 云台回复到初始位置                                                                                                    |

#### 2.5.1 特殊预置位功能说明: 特殊预置位无法做为一般预置位使用

| 特殊预设位 | 功能             | Remark    |
|-------|----------------|-----------|
| 80    | 启动跟踪           |           |
| 81    | 停止跟踪           |           |
| 95    | 进入或退出屏幕选单      |           |
| 96    | 清除 0-64 预设位    |           |
| 99    | 重启机台           |           |
| 121   | 输出 PTZ 画面      | HDMI/ SDI |
| 122   | 输出全景画面         | HDMI/ SDI |
| 123   | PTZ 与全景 PIP 画面 | HDMI/ SDI |

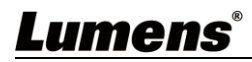

#### 2.6 Device Manager

|    | Lumens CMS                          |                                                      |                                  | z 0 ×         |
|----|-------------------------------------|------------------------------------------------------|----------------------------------|---------------|
|    | 🛂 Live View 🔅 Device Manager        |                                                      |                                  | •             |
| (  | Managed Devices: Mgm1               | Online:1                                             |                                  |               |
| (  | +Add Device                         | 〕 ( <b>Ξ</b> Configuration )                         | (                                | Filter        |
|    | Nickname IP                         | Serial No. Type                                      | Version                          | ConnectStatus |
|    | 001 VC-TR1 192.16                   | 7.63 F4S3I1M2I6OKRUR550D5 VC-T                       | R1 1.1.03                        | connected     |
|    |                                     |                                                      |                                  |               |
|    |                                     |                                                      |                                  |               |
|    |                                     |                                                      |                                  |               |
|    |                                     |                                                      |                                  |               |
|    |                                     |                                                      |                                  |               |
|    |                                     |                                                      |                                  |               |
|    |                                     |                                                      |                                  |               |
|    |                                     |                                                      |                                  |               |
|    |                                     |                                                      |                                  |               |
|    |                                     |                                                      |                                  |               |
| (  | 2 Search Device: Search:1           | atwork O Stor                                        | n Search Upgrade                 | Filter        |
|    |                                     |                                                      |                                  |               |
|    | 1P Seria<br>001 192.168.7.63 F4S311 | No. MAC WIFT<br>42160KRIIR550D5 DC:E2:AC:01:E0:04 No | Device Name Type<br>VC-TR1 VC-TI | Version       |
|    |                                     |                                                      |                                  |               |
|    |                                     |                                                      |                                  |               |
|    |                                     |                                                      |                                  |               |
|    |                                     |                                                      | F . A. F                         |               |
| No | 项目                                  |                                                      | 功能说明                             |               |
| 1  | Managed Device                      | 显示已经加入,Lumens                                        | SCMS 可管理的清单                      |               |
| 2  | Search Device                       | 显示搜寻到可使用的相标                                          | 几清单                              |               |

### 2.7 Device Manager – Managed Device

| Manage<br>+ Add I | d Devices     | Device     |             |           |          | 4<br>Filte    | г      |
|-------------------|---------------|------------|-------------|-----------|----------|---------------|--------|
| No.               | Device Name   | IP Address | MAC Address | ∎odel     | Yersion  | Serial Number | Status |
|                   |               |            |             |           |          |               |        |
| No                | 项目            |            |             | 功         | 能说明      |               |        |
| 1                 | Add Device    |            | 输入数据后可手动加   | 1入设备,User | name 无法改 | :变            |        |
| 2                 | Delete Device |            | 删除被点选的设备    |           |          |               |        |
|                   |               |            |             |           |          |               |        |
| 3                 | Configuration |            | 设定被点选的设备    |           |          |               |        |

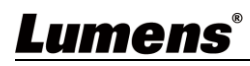

### 2.8 Device Manager – Search Device

| Search I | Device<br>o Device Manager | 2<br>♪ Netw | vork 3      | Refresh   | Q Stop Sea | rch (   | Upgrade Filter |
|----------|----------------------------|-------------|-------------|-----------|------------|---------|----------------|
| No.      | Device Name                | IP Addre    | ss MAC Addr | ress      | ∎odel      | Version | Serial Mumber  |
|          |                            |             |             |           |            |         |                |
|          |                            |             |             |           |            |         |                |
| No       | 项目                         |             |             |           | 功能         | 说明      |                |
| 1        | Add to Device I            | Manager     | 加入设备到 Mar   | naged Dev | vices 清单   |         |                |
| 2        | Network                    |             | 修改网络设定 D    | DHCP/ 固定  | 定 IP       |         |                |
| 3        | Refresh                    |             | 刷新设备清单      |           |            |         |                |
| 4        | Start / Stop Sea           | arch        | 开始或停止搜寻     | 摄像机       |            |         |                |
| 5        | Upgrade                    |             | 升级相机韧体      |           |            |         |                |
| 6        | Filter                     |             | 按下后会出现输     | うん框,输     | 入文字后,列     | 表上只会出现  | 有关键文字的设备       |

### 2.9 Device Manager – Configuration - Streams

|                                                                      |                                               |          |                                                                                           | Conny                                                                                                    | Jurution              |                                                              |                            |
|----------------------------------------------------------------------|-----------------------------------------------|----------|-------------------------------------------------------------------------------------------|----------------------------------------------------------------------------------------------------|-----------------------|--------------------------------------------------------------|----------------------------|
| Streams                                                              | Network                                       | RTMP     | Upgrade                                                                                   | System                                                                                                    | 1                     |                                                              |                            |
| 1 Stream:                                                            |                                               | PT       | 'Z stream                                                                                 | V                                                                                                    | 9 Channel:            | MONO                                                         | <b>V</b>                   |
| 2 Resolut                                                            | ion:                                          | HI       | D1080                                                                                     | •                                                                                                    | 10 Audio encoding:    | AAC                                                          | <b>T</b>                   |
| 3 Bitrate                                                            | type:                                         | CI       | BR                                                                                        | •                                                                                                    | 1 Audio sampile rate: | 48KHz                                                        | <b>T</b>                   |
| 4 Bitrate (                                                          | (Kbps):                                       | 40       | 100                                                                                       |                                                                                                    | 12 Audio bitrate:     | 48Kbps                                                       | <b>V</b>                   |
| 5 Frame 1                                                            | rate:                                         | fu       | llfps                                                                                     | V                                                                                                    | 13 Audio source:      | LineIn                                                       | <b>V</b>                   |
| GOP:                                                                 |                                               | 30       | )                                                                                         |                                                                                                    | 14 Volume:            | •                                                            | 82                         |
|                                                                      |                                               |          |                                                                                           |                                                                                                    |                       |                                                              |                            |
| 7 Video e                                                            | encoding:<br>ng Profile:                      | H2       | 264                                                                                       | <b>v</b>                                                                                                    |                       | Save                                                         |                            |
| 7 Video e<br>8 Encodi                                                | encoding:<br>ng Profile:                      | H.<br>Be | 264<br>aae<br>Save                                                                        | ▼<br>▼                                                                                                    |                       | Save                                                         |                            |
| <ul> <li>7 Video e</li> <li>8 Encodi</li> <li>10</li> </ul>          | encoding:<br>ng Profile:<br>项目                | H2<br>Ba | 264<br>aae<br>Save                                                                        | ▼<br>▼                                                                                                    | 功能讨                   | Save<br>兑明                                                   |                            |
| <ul> <li>Video e</li> <li>Encodi</li> <li>Io</li> <li>Str</li> </ul> | encoding:<br>ng Profile:<br>项目<br>ream        | H2<br>Be | 264<br>389<br>Save<br>0<br>设定 IP                                                          | <ul> <li>▼</li> <li>▼</li> <li>● 串流,提</li> </ul>                                                                                | <b>功能</b> 证<br>       | Save<br>兑明<br>Preview stream 扌                               | <b>共3个IP</b> 串流            |
| 7 Video e       8 Encodi       Jo       1     Str       2     R€     | encoding:<br>ng Profile:<br>ream<br>esolution | H2<br>Ba | 264<br>Save<br>日本<br>日本<br>日本<br>日本<br>日本<br>日本<br>日本<br>日本<br>日本<br>日本<br>日本<br>日本<br>日本 | <ul> <li>▶</li> <li>申流,援</li> <li>QVGA、D</li> <li>不最高支持</li> <li>pramic: 計</li> <li>iew:最高</li> <li>P 串流的</li> <li>定</li> </ul> | <b>功能说</b><br>一       | Save<br><b>兑明</b><br>Preview stream<br>都本设定<br>受限于 DIP SWITC | +3个IP串流<br>殳定<br>CH 与 MENL |

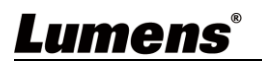

| 4  | Bitrate (Kbps)    | 使用者输入 bitrate                                         |
|----|-------------------|-------------------------------------------------------|
| 5  | Frame rate        | 选择 Frame rate<br>50 / 60 选项会受限于 DIP SWITCH 的最大 FPS 限制 |
| 6  | GOP               | 50 / 60 选项会受限于 DIP SWITCH 的最大 FPS 限制                  |
| 7  | Video encoding    | 编码类型,可设定 H.265 / H.264 编码                             |
| 8  | Encoding Profile  | 编码等级,可选择 Base / Main / High Profile 设置                |
| 9  | Channel           | 声道数设置,目前仅支持 Mono 单声道设定                                |
| 10 | Audio Encoding    | 当前设备支持的音源编码类型,目前仅支持 AAC                               |
| 11 | Audio sample rate | 音源采样率,目前仅支持 48KHz                                     |
| 12 | Audio bitrate     | 音源编码设定,目前仅支持 48Kbps                                   |
| 13 | Audio source      | 音源输入的方式,目前仅支持 Lineln                                  |
| 14 | Volume            | 拖拉音量设置音量大小,调整范围为 0-100                                |

### 2.10 Device Manager – Configuration - Network

|                                                                                        |                                                                                                    |                |                                                                      | Configura                               | ation       |                            |   | × |  |
|----------------------------------------------------------------------------------------|----------------------------------------------------------------------------------------------------|----------------|----------------------------------------------------------------------|-----------------------------------------|-------------|----------------------------|---|---|--|
| Strea                                                                                  | ms Network                                                                                             | RTMP           | Upgrade                                                              | System                                  |             |                            |   |   |  |
| (1) IF                                                                                 | ? Assignment: I                                                                                        | DHCP           | ▼                                                                    | (7) R TSP                               | Port:       | 554                        |   |   |  |
| (2) II                                                                                 | 2 IP Address: 192.168.4.41                                                                             |                |                                                                      | (8) App F                               | Port:       | 5000                       |   |   |  |
| 3 s                                                                                    | ubnet Mask:                                                                                            | 255.255.255.0  |                                                                      |                                         |             |                            |   |   |  |
| <b>4</b> G                                                                             | ateway:                                                                                                | 192.168.4.254  |                                                                      |                                         |             |                            |   |   |  |
| (5) Pi                                                                                 | rimary DNS:                                                                                            | 192.168.1.211  |                                                                      |                                         |             |                            |   |   |  |
| 6 s                                                                                    | econdary DNS:                                                                                          | 192.168.1.212  |                                                                      |                                         |             |                            |   |   |  |
|                                                                                        | -                                                                                                    |                |                                                                      |                                         |             |                            |   |   |  |
|                                                                                        |                                                                                                    |                |                                                                      |                                         |             |                            |   |   |  |
|                                                                                        |                                                                                                    |                |                                                                      |                                         |             |                            |   |   |  |
| No                                                                                     | 项目                                                                                                    | ∃              |                                                                      | _                                       | J           | 功能说明                       | _ |   |  |
| <b>No</b><br>1                                                                         | 项目<br>IP Assignmen                                                                                     | ∃<br>nt        | 选择 Statio                                                            | c IP 或设定 DI                             | 」<br>HCP 自动 | <b>功能说明</b><br>I设定 IP      |   |   |  |
| <b>No</b><br>1<br>2                                                                    | 项目<br>IP Assignmen<br>IP Address                                                                       | <b>∃</b>       | 选择 Statio                                                            | c IP 或设定 DI<br>定                        | 」<br>HCP 自动 | <b>功能说明</b><br>I设定 IP      |   |   |  |
| No           1           2           3                                                 | 项目<br>IP Assignmen<br>IP Address<br>Subnet Mask                                                        | <b>∃</b><br>nt | 选择 Statio<br>IP 地址设<br>子网掩码i                                         | c IP 或设定 DI<br>定<br>段定                  | 」<br>HCP 自动 | <b>功能说明</b><br>I设定 IP      |   |   |  |
| No           1           2           3           4                                     | 项目<br>IP Assignmen<br>IP Address<br>Subnet Mask<br>Gateway                                             | <b>∃</b><br>nt | 选择 Statio<br>IP 地址设知<br>子网掩码证<br>网关设定                                | c IP 或设定 DI<br>定<br>段定                  | 」<br>HCP 自动 | <b>功能说明</b><br>I设定 IP      |   |   |  |
| No           1           2           3           4           5                         | 项目<br>IP Assignmen<br>IP Address<br>Subnet Mask<br>Gateway<br>Primary DNS                              | <b>∃</b><br>nt | 选择 Statio<br>IP 地址设知<br>子网掩码证<br>网关设定<br>主要 DNS                      | c IP 或设定 DI<br>定<br>投定<br>设定            | 」<br>HCP 自动 | <b>功能说明</b><br>时设定 IP      |   |   |  |
| No           1           2           3           4           5           6             | 项目<br>IP Assignmen<br>IP Address<br>Subnet Mask<br>Gateway<br>Primary DNS<br>Secondary DN              | I<br>nt<br>NS  | 选择 Statio<br>IP 地址设知<br>子网掩码词<br>网关设定<br>主要 DNS<br>次要 DNS            | c IP 或设定 DI<br>定<br>设定<br>设定<br>设定      | 」<br>HCP 自动 | <b>功能说明</b><br>时设定 IP      |   |   |  |
| No           1           2           3           4           5           6           7 | 项目<br>IP Assignmen<br>IP Address<br>Subnet Mask<br>Gateway<br>Primary DNS<br>Secondary DN<br>RTSP port | I<br>nt<br>NS  | 选择 Statio<br>IP 地址设知<br>子网掩码词<br>网关设定<br>主要 DNS<br>次要 DNS<br>RTSP 端口 | c IP 或设定 DI<br>定<br>设定<br>设定<br>订口设定,默订 | J<br>HCP 自动 | <b>功能说明</b><br>1设定 IP<br>4 |   |   |  |

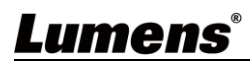

### 2.11 Device Manager – Configuration - RTMP

|    |                                                                                                    | Configuration ×                             |
|----|----------------------------------------------------------------------------------------------------|---------------------------------------------|
|    | Streams Netwo                                                                                                    | ork RTMP Upgrade System                     |
|    | 1       RTMP 1         PTZ stream         2       RTMP 2         Panoramic streat         3       RTMP 3         Preview Stream | m                                           |
| No | 项目                                                                                                    | 功能说明                                        |
| 1  | RTMP 1                                                                                                    | 设定直播到 RTMP1 server 的串流,选择讯源,将方框勾选后储存,即可进行直播 |
| 2  | RTMP 2                                                                                                    | 设定直播到 RTMP2 server 的串流,选择讯源,将方框勾选后储存,即可进行直播 |
| 3  | RTMP 3                                                                                                    | 设定直播到 RTMP3 server 的串流,选择讯源,将方框勾选后储存,即可进行直播 |

## 2.12 Device Manager – Configuration - Upgrade

|    |                           | Configuration ×   |
|----|---------------------------|-------------------|
|    | Streams Network RTMP      | Upgrade System    |
|    |                           | 0                 |
| (  | 1 Upgrade File:           | ···· Upgrade      |
| (  | 3 File Version:           |                   |
| (  | 4 Current Version: 1.1.07 |                   |
| (  | 5 ISP Version:            |                   |
| (  | 6 Upgrade Status:         |                   |
|    |                           |                   |
| No | 项目                        | 功能说明              |
| 1  | Upgrade File              | 选择所要更新的韧体档案       |
| 2  | Upgrade                   | 点选后将进行韧体更新        |
| 3  | File Version              | 显示选择更新韧体档案的版本     |
| 4  | Current Version           | 显示目前机台韧体的版本       |
| 5  | ISP Version               | ISP 版本,仅供工程人员判别使用 |
| 6  | Upgrade Status            | 显然更新韧体的状态         |

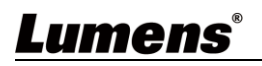

|                                                                                                    |                                                                                                    |           |                                                                                                    | Configuration                                                                                                    | on               |                     | ×      |
|----------------------------------------------------------------------------------------------------|----------------------------------------------------------------------------------------------------|-----------|----------------------------------------------------------------------------------------------------|----------------------------------------------------------------------------------------------------|------------------|---------------------|--------|
| Stream                                                                                                    | s Network                                                                                                    | RTMP      | Upgrade                                                                                                    | System                                                                                                    |                  |                     |        |
| (1) OIA 1                                                                                                    | Password :                                                                                                    |           |                                                                                                    | (5) Local                                                                                                    | l Time:          | 2020-09-07 18:40:06 | Sync   |
| 2 New                                                                                                    | Password:                                                                                                    |           |                                                                                                    |                                                                                                    |                  |                     |        |
| (3) Cont                                                                                                    | inm Password :                                                                                                    |           | _                                                                                                    |                                                                                                    |                  | 🗗 🗹 Display Time    |        |
| Ŭ                                                                                                    |                                                                                                    | Save      |                                                                                                    | (7) Time                                                                                                    | Format:          | YYYY-MM-DD HH:m     | m:ss 🔻 |
|                                                                                                    |                                                                                                    |           |                                                                                                    |                                                                                                    |                  |                     | Sync   |
| 4 Devi                                                                                                    | ce Name:                                                                                                    | VC-TR1    | _                                                                                                    |                                                                                                    |                  | Enable NTP          |        |
|                                                                                                    |                                                                                                    | Save      |                                                                                                    | 9Time:                                                                                                    | Zone:            | +00:00 🔻            |        |
|                                                                                                    |                                                                                                    |           |                                                                                                    |                                                                                                    | 9                |                     |        |
|                                                                                                    |                                                                                                    |           |                                                                                                    | (10)N TP :                                                                                                    | Server:          |                     | Sync   |
| <i></i>                                                                                                    |                                                                                                    |           |                                                                                                    |                                                                                                    | Server:          |                     | Sync   |
| Syste                                                                                                    | ·m:<br>项目                                                                                                    | 1) Reboot | Fac                                                                                                    | tory Reset                                                                                                    | Server:          | 7能说明                | Sync   |
| Syste<br>No<br>1 C                                                                                                    | m:<br>项目<br>Did Password                                                                                                    | D Reboot  | Pace Face 和                                                                                                    | tory Reset                                                                                                    | server:<br><br>것 | 7能说明                | Sync   |
| Syste<br>No<br>1 C<br>2 N                                                                                                    | m:<br>项目<br>Did Password<br>Iew Password                                                                                                    | Reboot    | <ul> <li>Fact</li> <li>输入旧的</li> <li>输入新的</li> </ul>                                                                                                    | tory Reset                                                                                                    | server:<br>것     | 7能说明                | Sync   |
| Syste<br>No 1 2 N 0 2 N 0 0 0 0 0 0 0 0 0 0 0 0 0 0 0                                                                                                    | m:<br>项目<br>Did Password<br>Iew Password<br>Confirm Passv                                                                                                    | Reboot    | <ul> <li>12 Fact</li> <li>「輸入旧的</li> <li>輸入新的</li> <li>确认设定</li> </ul>                                                                                                    | tory Reset<br>I密码<br>I密码                                                                                                    | server:<br>      | 7能说明                | Sync   |
| System           No         1           1         C           2         N           3         C           4         C                                                                                                    | m:<br>项目<br>Did Password<br>lew Password<br>Confirm Passw<br>Device Name                                                                                                    | Reboot    | <ul> <li>12 Fact</li> <li>「輸入旧的</li> <li>輸入新的</li> <li>确认设定</li> <li>设定摄像</li> </ul>                                                                                                    | tory Reset<br>I密码<br>I密码<br>I密码<br>I密码                                                                                                    | Server:<br>      | 7能说明                | Sync   |
| Syste           No         I           1         C           2         N           3         C           4         C           5         L                                                                                          | m:<br>项目<br>Did Password<br>lew Password<br>Confirm Passw<br>Device Name<br>ocal Time                                                                                                    | Reboot    | <ul> <li>12 Fact</li> <li>14 新入旧的</li> <li>14 输入新的</li> <li>14 确认设定</li> <li>14 设定摄像</li> <li>14 显示目前</li> </ul>                                                                                                  | tory Reset<br>密码<br>密码<br>密码<br>机的名称<br>子地的时间                                                                                                    | Server:<br>      | 7能说明                | Sync   |
| Syste           No         I           1         C           2         N           3         C           4         C           5         L           6         C                                                                    | m:<br>项目<br>Did Password<br>lew Password<br>Confirm Passw<br>Device Name<br>ocal Time<br>Display Time                                                                                                   | Reboot    | <ul> <li>2 Fact</li> <li>输入旧的</li> <li>输入新的</li> <li>确认设定</li> <li>设定摄像</li> <li>显示目前</li> <li>开启/关闭</li> </ul>                                                                                                   | tory Reset<br>密码<br>密码<br>密码<br>之机的名称<br>子当地的时间<br>引时间显示                                                                                                    | Server:<br>      | 7能说明                | Sync   |
| System           No         I           1         C           2         N           3         C           4         C           5         L           6         C           7         T                                             | m:<br>项目<br>Did Password<br>lew Password<br>Confirm Passw<br>Device Name<br>ocal Time<br>Display Time                                                                                                   | Reboot    | <ul> <li>2 Fact</li> <li>输入旧的</li> <li>输入新的</li> <li>确认设定</li> <li>设定摄像</li> <li>显示目前</li> <li>开启/关闭</li> <li>时间显示</li> </ul>                                                                                     | tory Reset<br>I密码<br>I密码<br>I密码<br>I的名称<br>I当地的时间<br>引时间显示<br>KA式设定                                                                                                    | Server:<br>것     | 7能说明                | Sync   |
| Syste           No         I           1         C           2         N           3         C           4         C           5         L           6         C           7         T           8         E                        | m:<br>项目<br>Did Password<br>lew Password<br>lew Password<br>confirm Passw<br>Device Name<br>ocal Time<br>Display Time<br>Time Format                                                                    | Reboot    | <ul> <li>2 Fact</li> <li>输入旧的</li> <li>输入新的</li> <li>确认设定</li> <li>设定摄像</li> <li>显示目前</li> <li>开启/关闭</li> <li>时间显示</li> <li>信用 NTF</li> </ul>                                                                     | tory Reset<br>密码<br>密码<br>密码<br>如的名称<br>当地的时间<br>引时间显示<br>格式设定<br>自动时区设定                                                                                                    | Server:<br>      | 7能说明                | Sync   |
| System           No         I           1         C           2         N           3         C           4         C           5         L           6         C           7         T           8         E           9         T | m:<br>项目<br>Did Password<br>lew Password<br>lew Password<br>confirm Passw<br>Device Name<br>ocal Time<br>Display Time<br>Time Format<br>inable NTP                                                      | Reboot    | <ul> <li>2 Fact</li> <li>输入旧的</li> <li>输入活的</li> <li>确认设定</li> <li>设定摄像</li> <li>退示目前</li> <li>开启/关闭</li> <li>时间显示</li> <li>高用 NTF</li> <li>选择所在</li> </ul>                                                       | tory Reset         Image: Second second se | Server:<br>것     | 7能说明                | Sync   |
| No     System       1     C       2     N       3     C       4     C       5     L       6     C       7     T       8     E       9     T       10     N                                                                          | m:<br>项目<br>Did Password<br>lew Password<br>lew Password<br>confirm Passw<br>Device Name<br>ocal Time<br>Display Time<br>ime Format<br>ime Format<br>inable NTP<br>imeZone<br>ITP Server                | Reboot    | <ul> <li>2 Fact</li> <li>输入旧的</li> <li>输入石的</li> <li>输入近路</li> <li>设定摄像</li> <li>设定摄像</li> <li>退示目前</li> <li>开启/关闭</li> <li>时间显示</li> <li>高用NTF</li> <li>选择所在</li> <li>可自行设</li> </ul>                            | tory Reset<br>I密码<br>I密码<br>I密码<br>I密码<br>I的目显示<br>I的时间显示<br>I的时间显示<br>I的时间显示<br>I的时间显示<br>IC                                                                                                    | Server:<br>      | <b>力能说明</b>         | Sync   |
| No       System         1       C         2       N         3       C         4       C         5       L         6       C         7       T         8       E         9       T         10       N         11       F             | m:<br>项目<br>DId Password<br>Iew Password<br>Iew Password<br>Confirm Passw<br>Device Name<br>ocal Time<br>Display Time<br>Display Time<br>Time Format<br>Time Format<br>TimeZone<br>ITP Server<br>Reboot | D Reboot  | <ul> <li>2 Fact</li> <li>输入旧的</li> <li>输入公前的</li> <li>确认设定</li> <li>设定摄像</li> <li>设定摄像</li> <li>动正有的</li> <li>动正有的</li> <li>动正有的</li> <li>动正有的</li> <li>动正有的</li> <li>动正有的</li> <li>动正有的</li> <li>动正有限</li> </ul> | tory Reset         Image: Second second se | Server:<br>      | D能说明                | Sync   |

#### 2.13 Device Manager – Configuration - System

## Lumens®

## 第3章 常见问题排除

本章说明使用 VC-TR1 及 LumensCMS 软件时常遭遇的问题,提供建议解决方案,仍无法解决问题时,请治经销商或服务中心。

| 编号              | 问题                                         | 解决方法                                                                                                    |
|-----------------|--------------------------------------------|----------------------------------------------------------------------------------------------------|
| 1.              | 启动追踪后,目标物大小与预期<br>不符合                      | 透过 Presenter Frame 设定修正,依照指定位置作为比例尺寸,并<br>缩放置想要的比例                                                           |
| 2.              | 当停止追踪时,画面是否可停留<br>于指定位置                    | 可透过 Stage Frame 功能,将欲停留位置设定为停止追踪后的位置                                                                         |
| 3.              | 如何启动与停止追踪功能?                               | 可透过 CMS 软件中的 [Start] / [Stop] 另外可用遥控器 F1 / F2 启<br>动与停止                                                      |
| 4.              | 如何让追踪过程中,摄像机可不<br>追踪演示者(目标物)转而指向特<br>定的位置? | 可透过 Partition Tracking 设定。<br>此功能为设定一个用户自定义区域,当追踪物进入到特殊点位置,<br>摄像机会自动移动至默认的 Preset 位置                        |
| 5.              | 使用遮蔽框功能,为何目标物出<br>现在遮蔽框内,还会继续追踪            | 遮蔽框只会关闭物体移动侦测,并不会关闭人脸侦测,当 TR1 已经<br>在追踪区域侦测到追踪目标人脸,即使目标走进遮蔽区域内,TR1<br>仍会继续追踪,一直到目标完全离开追踪区域。                  |
| 6.              | Expert Mode 的开启关闭                          | Expert Mode 为追踪启动后会出现辨识框架,帮助使用者了解目前 侦测的准确度,与是否有被现场环境干扰而出现追踪问题(蓝色/ 红 色为人脸侦测框,绿色为物体侦测框)                        |
| 7.              | 如何改变录像与撷图默认路径                              | 进入 LumensCMS 主画面后, 点击工具图示 (LumensCMS Configuration)内可修改录像路径                                                  |
| 8.              | LumensCMS 无法联机 VC-TR1                      | <ol> <li>请确认计算机与摄像机位于同一网段</li> <li>请参考 <u>VC-TR1 使用手册 第 7 章 DIP 切换设定</u>,确认拨码设定<br/>为 Ethernet 输出</li> </ol> |
| <mark>9.</mark> | <mark>錄影檔案播放無聲音</mark>                     | 請使用 VLC 媒體播放器播放,錄影檔案僅支援 VLC 媒體播放器播<br>放聲音                                                                    |

## Lumens®